## 2009-122 - Batch Email Invoicing

**Option 1. – Will send them 1 by 1.** Open the required Client record and then open the "Invoices" tab. Untick the invoices to be emailed and do a **right-mouse-click** and select 'Batch Email or Print unselected Invoices' from the options list.

| File    | HOME           | CONTACTS               | RESOURCES           | INVENTORY             | QUOTES        | PURCHASING           | ORDERS      | JOBS/SCHEDULING | INVOICING          | QUALITY         | MANA |
|---------|----------------|------------------------|---------------------|-----------------------|---------------|----------------------|-------------|-----------------|--------------------|-----------------|------|
| New     | Save Clipboard | ≧Copy<br>Cut<br>SPaste | New/Edit<br>Clients | New/Edit<br>Suppliers | Show<br>Notes | Tota Se<br>Utilities | •           |                 |                    |                 |      |
|         |                |                        |                     | Clients               |               |                      |             | - • •           |                    |                 |      |
| Client  | Code:          | C                      | ient Name:          | 144                   |               | Part                 | Prefix: Tax | Code:           |                    |                 |      |
| Details | Delivery Inf   | o Client Info          | More Info Orc       | iers Jobs Quotes      | Parte Invoice | 5 Financial Hist     | Notes QMS   |                 |                    |                 |      |
| Invoic  | es:            |                        |                     |                       |               |                      | ۶Q          | Search 🕝 🖶      |                    |                 |      |
|         | Inv No 🔻       | Date D                 | iv                  | Client Order No       | )             | Excl Amt             | Tax Amt     | Inc Amt Pr      |                    |                 |      |
|         | 2030 0         | 11/02/16               |                     |                       |               | \$150.00             | \$15.00     | View/           | Edit Invoice 2050  |                 |      |
|         |                |                        |                     |                       |               |                      |             | Print           | This List          |                 |      |
|         |                |                        |                     |                       |               |                      |             | Batch           | Email or Print uns | elected Invoice | 5    |
|         |                |                        |                     |                       |               |                      |             | Edit T          | ext<br>T           |                 |      |
|         |                |                        |                     |                       |               |                      |             | Clear           | Text               |                 |      |
|         |                |                        |                     |                       |               |                      |             | Insert          | Row                |                 |      |
|         |                |                        |                     |                       |               |                      |             | Delete          | Row                |                 |      |
|         |                |                        |                     |                       |               |                      |             |                 |                    |                 |      |
|         | Cons           | ignment Part/          | Mat Code            | Qty                   |               |                      |             |                 |                    |                 |      |
| 1 2     |                |                        |                     |                       |               |                      |             |                 |                    |                 |      |
| 3 4     |                |                        |                     |                       |               |                      |             |                 |                    |                 |      |
| 5       |                |                        |                     |                       |               |                      |             |                 |                    |                 |      |
|         |                |                        |                     |                       |               |                      |             |                 |                    |                 |      |

The Print Invoice window opens, open the "To Be Emailed" tab and **click** on the Email icon.

|                                                                                |              |            |           |                                                              | Print Invoi                                                    | ce           |              |                            |             | ×      |
|--------------------------------------------------------------------------------|--------------|------------|-----------|--------------------------------------------------------------|----------------------------------------------------------------|--------------|--------------|----------------------------|-------------|--------|
| l I                                                                            | tem wit      | h No Price |           | Date To:                                                     |                                                                | Client Code: | <any></any>  |                            | 👻 😁 Re      | efresh |
|                                                                                |              |            |           |                                                              |                                                                |              |              |                            | Print       |        |
|                                                                                |              |            |           |                                                              |                                                                |              |              |                            | _           |        |
| To B                                                                           | e Printe     | TO BE ER   | nalled To | Be Faxed                                                     |                                                                |              |              |                            |             |        |
|                                                                                | Tick         | Inv No     | Inv Date  | Client Code 🔺                                                | 0                                                              | lient Name   |              | Email Address              | Amount      | Sent   |
| 1                                                                              | <b>v</b>     | 2055       | 03/08/16  | A-Z                                                          | A-Z Stationery Su                                              | upplies      |              | sheridan@itmsystems.com.au | \$.00       |        |
| 2                                                                              | ~            | 2029       | 29/01/16  | AUST WIDE                                                    | Australia Wide Tr                                              | ransport     |              | accounts@internet.com      | \$803.00    |        |
| 3                                                                              | <b>V</b>     | 2054       | 04/12/15  | AUST WIDE                                                    | Australia Wide T                                               | ransport     |              | accounts@internet.com      | \$3.080.00  |        |
| 4                                                                              | <b>V</b>     | 2031       | 29/01/16  | BANDRILL                                                     | Bandicoot Drillin                                              | a Pty Ltd    |              | accounts@bandrill.com.au   | \$579.70    |        |
| 5                                                                              | <b>v</b>     | 2037       | 29/01/16  | BANDRILL                                                     | Bandicoot Drillin                                              | ig Pty Ltd   |              | accounts@bandrill.com.au   | \$148.50    |        |
| 6                                                                              | <b>V</b>     | 2041       | 09/06/16  | BANDRILL                                                     | Bandicoot Drillin                                              | a Pty Ltd    |              | accounts@bandrill.com.au   | \$20,223.50 |        |
| 7                                                                              | <b>v</b>     | 2044       | 05/10/17  | BANDRILL                                                     | Bandicoot Drillin                                              | ig Pty Ltd   |              | accounts@bandrill.com.au   | \$6,295.30  |        |
| 8                                                                              | <b>V</b>     | 2056       | 05/02/16  | BANDRILL                                                     | Bandicoot Drillin                                              | a Pty Ltd    |              | accounts@bandrill.com.au   | \$3.30      |        |
| 9                                                                              | <b>v</b>     | 2057       | 16/10/14  | BANDRILL                                                     | Bandicoot Drillin                                              | ig Pty Ltd   |              | accounts@bandrill.com.au   | \$4,966.50  |        |
| 10                                                                             | <b>V</b>     | 2058       | 13/06/14  | BANDRILL                                                     | Bandicoot Drillin                                              | g Pty Ltd    |              | accounts@bandrill.com.au   | \$.00       |        |
| 11                                                                             | ~            | 2059       | 11/06/14  | BANDRILL                                                     | Bandicoot Drillin                                              | g Pty Ltd    |              | accounts@bandrill.com.au   | \$11.00     |        |
| 12                                                                             | <b>V</b>     | 2060       | 07/05/13  | BANDRILL Bandicoot Drilling Ptv Ltd accounts@bandrill.com.au |                                                                |              |              | accounts@bandrill.com.au   | \$.00       |        |
| 13                                                                             | <b>v</b>     | 2032       | 29/01/16  | CAM METALS                                                   | AM METALS Camelot Sheetmetals Works sheridan@itmsystems.com.au |              |              |                            | \$.00       |        |
| 14                                                                             | <b>V</b>     | 2036       | 29/01/16  | CAM METALS                                                   | Camelot Sheetm                                                 | etals Works  |              | sheridan@itmsystems.com.au | \$19,554.09 |        |
| 15                                                                             | <b>V</b>     | 2043       | 09/06/16  | CAM METALS                                                   | Camelot Sheetm                                                 | etals Works  |              | sheridan@itmsystems.com.au | \$573.90    |        |
| 16                                                                             | $\checkmark$ | 2045       | 09/10/17  | CAM METALS                                                   | Camelot Sheetm                                                 | etals Works  |              | sheridan@itmsystems.com.au | \$3,049.20  |        |
| 17                                                                             | ~            | 2015       | 05/06/14  | FERRET                                                       | Ferret Earthmovi                                               | ing Pty Ltd  |              | sheridan@itmsystems.com    | \$26,565.00 |        |
| 18                                                                             | <b>v</b>     | 2046       | 09/10/17  | FERRET                                                       | Ferret Earthmovi                                               | ing Pty Ltd  |              | sheridan@itmsystems.com    | \$35.20     |        |
| 19                                                                             | <b>V</b>     | 2053       | 29/09/17  | FERRET                                                       | Ferret Earthmovi                                               | ing Pty Ltd  |              | sheridan@itmsystems.com    | \$8,422.63  |        |
| 20                                                                             | ~            | 2033       | 29/01/16  | LUSH LAND                                                    | Mower Land Pty                                                 | Ltd          |              | anton@itmsystems.com.au    | \$2,407.58  |        |
| 21                                                                             | <b>V</b>     | 2034       | 29/01/16  | LUSH LAND                                                    | Mower Land Pty                                                 | Ltd          |              | anton@itmsystems.com.au    | \$11.00     |        |
| 22                                                                             | ~            | 2042       | 09/06/16  | LUSH_LAND                                                    | Mower Land Pty                                                 | Ltd          |              | anton@itmsystems.com.au    | \$4,450.60  |        |
| 23                                                                             | <b>V</b>     | 2047       | 19/10/17  | PEL_MARINE                                                   | Pelican Marine S                                               | ervices      |              | accounts@pelicanmarine.com | \$1,599.02  |        |
| 24                                                                             | ~            | 2048       | 19/10/17  | PEL_MARINE                                                   | Pelican Marine S                                               | ervices      |              | accounts@pelicanmarine.com | \$1,599.02  |        |
| 25                                                                             | <b>V</b>     | 2049       | 19/10/17  | PEL_MARINE                                                   | Pelican Marine S                                               | ervices      |              | accounts@pelicanmarine.com | \$2,132.01  |        |
| Selected Or Unselected Invo 🛛 BCC 🔧 🖂 Flag 🔹 Request a Read Receipt 🔅 Priority |              |            |           |                                                              |                                                                |              |              |                            |             |        |
|                                                                                |              |            |           | Update                                                       | Complete : 41 Re                                               | esults Du    | ration: .313 | sec.                       |             |        |

## Option 2 - Create a pdf file of multiple invoices and attach the file to an email.

*Please note:* This feature doesn't automatically work on all systems, please contact the Opto Support Team for required set up.

Open the '*Edit Invoice*' module. For this example we will run the query by a date greater than 30/04/2012. **Press** <F11> to initiate the query , **click** in the "Client Code" field and type in the client code, then **click** in the date field and enter >30/4/12.

|                                                                                        | Invoice                                    |                         |
|----------------------------------------------------------------------------------------|--------------------------------------------|-------------------------|
| Invoice No: Client Code:<br>2050 BADGER<br>Details More Info                           | ₽ ⊻                                        | Invoice Printed/Emailed |
| Invoice Date: Client Order No:<br>> 30/04/2012                                         | Shipping Address:<br>Badger Mining Pty Ltd |                         |
| Dete Greated:         ADM:         Int No.           07/02/2018         99 229 339 944 | Division: 12 Old Quarry Road               |                         |
| Claim Notes Size Cost                                                                  | Acc Rev CLONCURRY                          | QLD 4824                |

Press <F12> to run the query. Click on the Print icon (circled)

|                                           |                        | Invoice           |                         |
|-------------------------------------------|------------------------|-------------------|-------------------------|
| Invoice No: C<br>2050 - Details More Info | Client Code:<br>BADGER | ₽ 🖂               | Invoice Printed/Emailed |
| Invoice Date: Clier                       | nt Order No:           | Shipping Address: |                         |

In the 'Print Preview' window, **1**. Click on the *Export* icon. **2**. Click on the *PDF* radio button. **3**. Click in the **Email** box to tick. **4**. Click on the *Browse* icon and find where you want to save it. **5**. Type in a name for the file and add the file extension .pdf on the end. **6**. Click on the *Save* button.

| Billing Address                                                  | ×                                                                                                    |                                                                                                    |                | TAX<br>Shipping                                                                                                    |                                                                                                    |
|------------------------------------------------------------------|----------------------------------------------------------------------------------------------------|----------------------------------------------------------------------------------------------------|----------------|----------------------------------------------------------------------------------------------------|----------------------------------------------------------------------------------------------------|
| Export Reports                                                   |                                                                                                    | -8                                                                                                    | Save           | As                                                                                                    | ×                                                                                                    |
| n PDF, RTF, CSV or HTML format. These reports may also be        |                                                                                                    | 🔄 🏵 🔻 🕈 🚺 « Loca                                                                                                    | al ▶ Temp ▶    | ✓ 🖒 Search Temp                                                                                                    | Ą                                                                                                    |
| nort in the Archive or as a file readable only through this tool | luse                                                                                                    | Organize 🔻 New folder                                                                                                    |                |                                                                                                    | • 🔞                                                                                                    |
| ,                                                                |                                                                                                    | ☆ Favorites                                                                                                    | Name           | Date modified                                                                                                    | Туре                                                                                                    |
|                                                                  |                                                                                                    | Desktop                                                                                                    | 퉬 1g50zoau.ek5 | 22/11/2018 8:20 AM                                                                                                    | File fol                                                                                                    |
| RTF OSave OLoad OCSV OArchive (                                  | HTML O Text                                                                                                    | 📜 Downloads                                                                                                    | 퉬 acrord32_sbx | 13/02/2019 2:41 PM                                                                                                    | File fol                                                                                                    |
|                                                                  |                                                                                                    | ConeDrive for Bus                                                                                                    | BTN%Copy%1     | 15/09/2017 10:36                                                                                                    | File fol                                                                                                    |
|                                                                  | 🖌 Email  🕄                                                                                                    | 🖳 Recent places 🗸 <                                                                                                    |                |                                                                                                    | >                                                                                                    |
| 4                                                                |                                                                                                    | File name: *.pdf                                                                                                    | 5              |                                                                                                    | ~                                                                                                    |
| <u>OK</u> <u>C</u> ancel                                         |                                                                                                    | Save as type: PDF file                                                                                                    | s (*.pdf)      |                                                                                                    |                                                                                                    |
|                                                                  |                                                                                                    | Hide Folders                                                                                                    |                | Save Ca                                                                                                    | incel                                                                                                    |
|                                                                  | Export Reports  Addracee  Export Reports  n PDF, RTF, CSV or HTML format. These reports may also be eport in the Archive or as a file readable only through this tool  RTF Save Load CSV Archive  QK Cencel | Export Reports ×<br>PDF, RTF, CSV or HTML format. These reports may also be<br>port in the Archive or as a file readable only through this tool (use<br>RTF Save Load CSV Archive HTML Text<br>Cancel 3<br>Cancel 3 | Export Reports | Dilling Address         Export Reports         PDF, RTF, CSV or HTML format. These reports may also be<br>sport in the Archive or as a file readable only through this tool (use         RTF       Save         Cancel         VErmal         Cancel         VErmal         VErmal         VERMIN         VERMIN         VERMIN         VERMIN         VERMIN         VERMIN         VERMIN         VERMIN         VERMIN         VERMIN         VERMIN         VERMIN         VERMIN         VERMIN         VERMIN | Export Reports<br>PDF, RTF, CSV or HTML format. These reports may also be port in the Archive or as a file readable only through this tool (use<br>port in the Archive or as a file readable only through this tool (use<br>RTF Save Load CSV Archive HTML Trext<br>Time of the Archive or Base CSV Archive HTML Trext<br>File name: Save Side Side Side Side Side Side Side Sid |

Click on the **OK** button in the Export Reports window

| 8                                     |                                                                                                    | E          | xport Re | ports |           |      |       | x |  |  |
|---------------------------------------|----------------------------------------------------------------------------------------------------|------------|----------|-------|-----------|------|-------|---|--|--|
| Export Reports                        |                                                                                                    |            |          |       |           |      |       |   |  |  |
| You my save the emailed.              | You my save the report in PDF, RTF, CSV or HTML format. These reports may also be<br>emailed.                         |            |          |       |           |      |       |   |  |  |
| You may also sav<br>the Save radio bu | You may also save the report in the Archive or as a file readable only through this tool (use the Save radio button). |            |          |       |           |      |       |   |  |  |
| File Type                             |                                                                                                    | 0.5-110    | Olard    | OCEV  | O Arabiya |      | OTaut |   |  |  |
|                                       |                                                                                                    | Jave       | ULUAU    | Cov   | Archive   | Ound | Olexi |   |  |  |
| File Name C:\Us                       | ile Name C:\Users\samsam\Desktop\invoice.pdf                                                                          |            |          |       |           |      |       |   |  |  |
|                                       |                                                                                                    | <u>o</u> k | Cano     | cel   |           |      |       |   |  |  |

An email opens with the pdf file attached, enter email recipient and any text then send as normal.